# IP電話サービス/モバイルチョイス"050" ご利用状況照会 ご利用方法

Mar, 2024 Ver 1.0

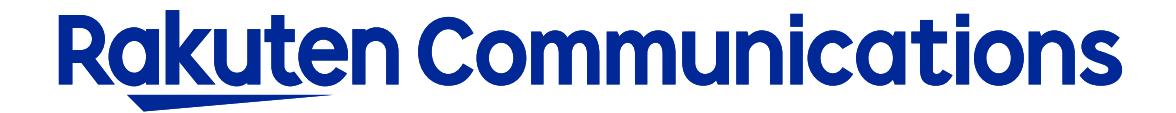

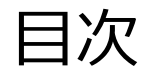

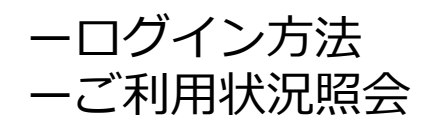

# ログイン方法

# ①お客様サポートページ内の (ログイン >) ボタンをクリックしてください。

## ②カスタマー・セルフケア・サービスのセルフケアログイン画面にセルフケアID・パスワードを入力して ログインしてください。

| Rakuten Communications                                   |                                                                                                  |  |
|----------------------------------------------------------|--------------------------------------------------------------------------------------------------|--|
| ご利用中のお客さまへ                                               |                                                                                                  |  |
|                                                          |                                                                                                  |  |
| カスタマー・セルフケア・サービス                                         |                                                                                                  |  |
| N IP加入電話                                                 |                                                                                                  |  |
| セルフケアログイン                                                |                                                                                                  |  |
|                                                          |                                                                                                  |  |
| ログイン認証チェックを行いす<br>※こ本人様確認のため、ロク                          | ます。<br>アイン後、ご契約時に登録のメールアドレス宛に認証コードをお送りします。                                                       |  |
| お手元に「サービス開始のご                                            | 案内」をご用意いただき、「セルフケアID」「セルフケアパスワード」をご入力くださ                                                         |  |
| い。<br>紛失等(こより情報漏洩が発生<br>等につきましては、お客様(ご<br>お客様が第三者(こ共有する) | Eしますと、第三者に悪用される恐れかありますので、本紙記載のDやパスワード<br>おいて責任をちって管理いただきますようお願いいだします。<br>暑合は、お客様の責任においてお取り扱いださい。 |  |
| ★セルフケア情報                                                 |                                                                                                  |  |
| セルフケアID                                                  | セルフケアIDを入力してください。                                                                                |  |
| セルフケアパスワード                                               | セルフケアパスワードを入力してく<br>ださい。                                                                         |  |
|                                                          | 送信 リセット                                                                                          |  |
|                                                          |                                                                                                  |  |

※ご登録メールアドレスによる二段階認証を行います

③二段階認証後のメニュー画面から 「◆情報照会サービス> ◆ご利用状況照会(番号別の通話回線/時間/料金) > 入力画面 ▶ 」の順に選択して進んでください。

### Rakuten Communications

### ご利用中のお客さまへ

#### カスタマー・セルフケア・サービス

#### ☑ IP加入電話 ご利用状況照会(番号別の通話回数/時間/料金)

当月を含む直近7ヶ月(当月分は24時間前までの分)のIP電話サービスのご利用状況を インターネットを利用してご確認できます。 利用月か利用期間のいずれかで照会できます。照会方法を選び、利用月もしくは利用期間を指定し た上で対象のIP電話番号(050番号)を入力し、最後に送信ボタンをクリックしてください。

| 照会方法(         | ● 利用月                                            | ご利用月を指定してください。                     |
|---------------|--------------------------------------------------|------------------------------------|
|               | 2024年02月 ~                                       | ※指定された月の1日から月末までの<br>ご利用明細が表示されます。 |
|               | 1 利用期間                                           |                                    |
|               | 2024年02月 <b>~</b> 01 <b>~</b> 日~<br><b>~ ~</b> 日 | ご利用期間の範囲を指定してください。                 |
| IP電話番号(050番号) | (27): 05012345678)                               | IP電話番号(050番号)を入力してください。            |

1) 照会する区分を選択し対象期間を指定してください。
利用月で照会…指定月の1日から月末までの明細が表示されます
利用期間で照会…指定期間での明細が表示されます

②対象の050番号を入力してください。※1番号ごとの照会となります

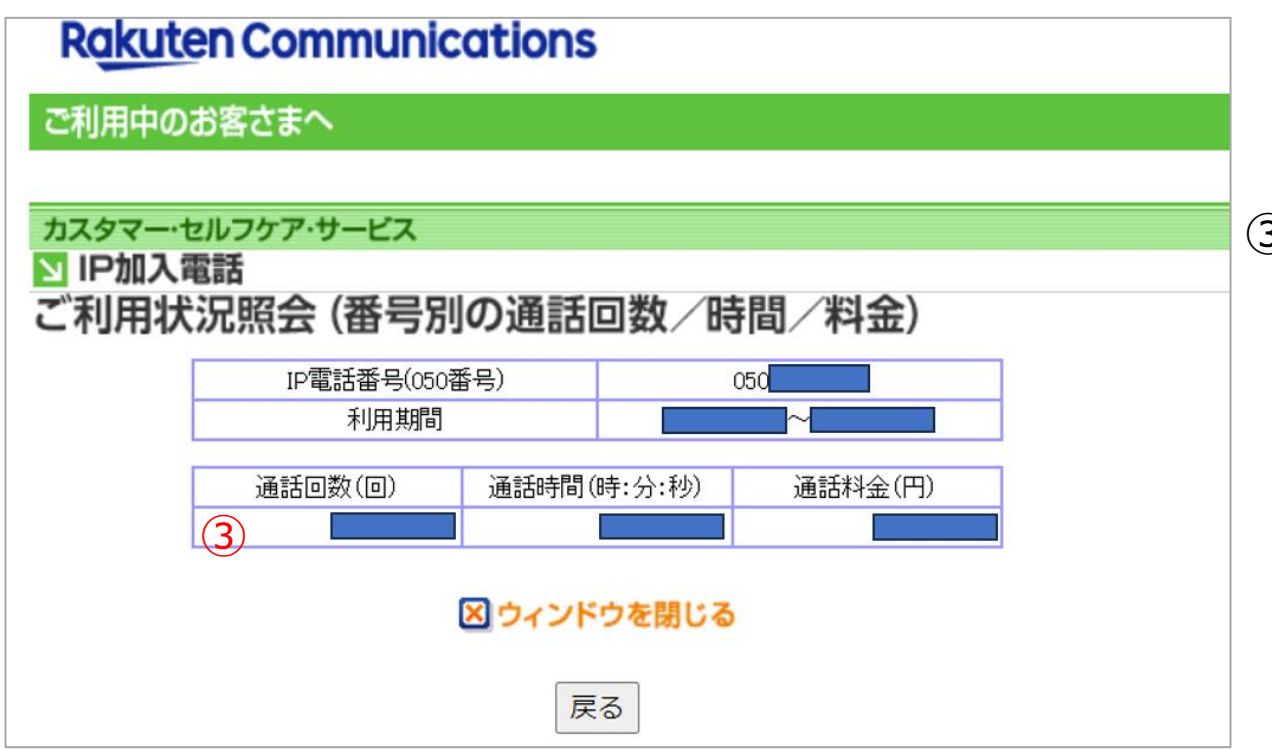

③ 指定した期間での 通話回数、通話時間、通話料金が表示されます。

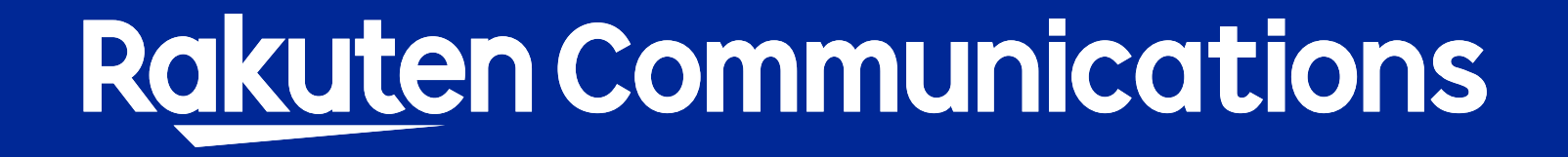